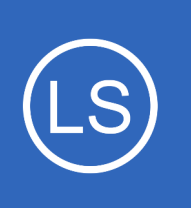

### **Purpose**

This document describes how to setup encryption between Nagios Log Server and NXLog on Windows using self signed certificates.

# **Target Audience**

This document is intended for use by Nagios Log Server Administrators who would like encryption between NLS and their Windows NXLog clients. Encryption ensures that the traffic between the Windows machine and Nagios Log Server is not sent in plain text.

# Overview

This documentation is broken up into the following sections:

- Create Certificates on the Nagios Log Server
  - Create a Certificate Authority (CA)
  - Create a certificate for the Nagios Log Server
  - $^{\circ}$  Create a certificate for the Windows NXLog client
- Copy New Certificates
- Create Firewall Rule
- Create Input in Nagios Log Server using the certificates
- Configure NXLog to use the certificates

# **Prerequisites**

It is assumed that you already have NXLog installed on your Windows machine, the installation steps and client are available in Nagios Log Server by clicking **+ Add Log Source** on the navigation bar. The following documentation is available as well:

Sending Windows Logs To Nagios Log Server

1295 Bandana Blvd N, St. Paul, MN 55108 sales@nagios.com US: 1-888-624-4671 INTL: 1-651-204-9102

Nagios

#### www.nagios.com

© 2017 Nagios Enterprises, LLC. All rights reserved. Nagios, the Nagios logo, and Nagios graphics are the servicemarks, trademarks, or registered trademarks owned by Nagios Enterprises. All other servicemarks and trademarks are the property of their respective owner.

Page 1 / 14 Updated – February, 2025

# Terminology

For your information:

- SSL = Secure Sockets Layer
- TLS = Transport Layer Security

TLS replaces SSL, however the tools used to implement both generally use SSL in their name/directives. For simplicity reasons, the rest of this document will use the term SSL.

The steps in this documentation will create a CA and that CA will sign two certificates. This allows Nagios Log Server to use the CA to trust that the certificates used by the source and destination are valid.

# **Global Config vs Per Instance**

This documentation walks you through creating certificate files that will be used in the Logstash Input that is created.

If you define this Input in the **Global Config**, you will be required to place the certificate files on **ALL** of your Nagios Log Server instances. If you do not, the configuration will **NOT** be applied on the instances that do not have the certificate files. This means that the input configuration will never be updated on these instances.

If you do not wish to implement the certificates on each Nagios Log Server instance, you will need to create the Input as a **Per Instance** config for the instance that has the certificate files (this will be explained later).

# **Installing Necessary Components**

Establish a terminal session to your Nagios Log Server and as root and execute the following command:

### RHEL | CentOS | Oracle Linux

Nagios

```
yum install -y mod ssl openssl
```

1295 Bandana Blvd N, St. Paul, MN 55108 sales@nagios.com US: 1-888-624-4671 INTL: 1-651-204-9102

© 2017 Nagios Enterprises, LLC. All rights reserved. Nagios, the Nagios logo, and Nagios graphics are the servicemarks, trademarks, or registered trademarks owned by Nagios Enterprises. All other servicemarks and trademarks are the property of their respective owner.

#### www.nagios.com

Page 2 / 14 Updated – February, 2025

#### Nagios Log Server Sending N

#### Sending NXLogs With SSL/TLS

#### Debian | Ubuntu

```
apt-get install -y openssl
```

All of the remaining steps will be performed from within the root user's home directory to ensure the files you create are not accessible to anyone except the root user. Change into the home directory with this command:

cd ~

You will continue to use this terminal session throughout this documentation.

### **Create Certificate Authority**

First step is to generate the private key file, execute the following command:

```
openssl genrsa -out ca.key 2048
```

That would have generated some random text. Next you will generate a request and sign the key:

```
openssl req -x509 -new -nodes -key ca.key -sha256 -days 1024 -out ca.pem
```

You will need to supply some values, some can be left blank, the following is an example:

```
Country Name (2 letter code) [XX]:AU
State or Province Name (full name) []:NSW
Locality Name (eg, city) [Default City]:Sydney
Organization Name (eg, company) [Default Company Ltd]:My Company Pty Ltd
Organizational Unit Name (eg, section) []:
Common Name (eg, your name or your server's hostname) []:ca
Email Address []:
```

1295 Bandana Blvd N, St. Paul, MN 55108 sales@nagios.com US: 1-888-624-4671 INTL: 1-651-204-9102

Nagios

#### www.nagios.com

As you can see above, I did not supply an Organizational Unit Name or email address.

### **Create Nagios Log Server Certificate**

Now you need to create a certificate for your Nagios Log Server instance(s). Execute the following command:

```
openssl genrsa -out device-nls.key 2048
```

That would have generated some random text. Next you will generate a request:

```
openssl req -new -key device-nls.key -out device-nls.csr
```

You will need to supply some values, some can be left blank, the following is an example:

Country Name (2 letter code) [XX]:AU State or Province Name (full name) []:NSW Locality Name (eg, city) [Default City]:Sydney Organization Name (eg, company) [Default Company Ltd]:My Company Pty Ltd Organizational Unit Name (eg, section) []: Common Name (eg, your name or your server's hostname) []:nls Email Address []:

Please enter the following 'extra' attributes to be sent with your certificate request A challenge password []: An optional company name []:

As you can see above, I did not supply an Organizational Unit Name, email address, password or optional company name. Specifically, providing a password is not necessary.

1295 Bandana Blvd N, St. Paul, MN 55108 sales@nagios.com US: 1-888-624-4671 INTL: 1-651-204-9102

Nagios

#### www.nagios.com

One more command is required to sign the key, execute the following command *(the following is one long command that has wrapped over two lines)*:

openssl x509 -req -in device-nls.csr -CA ca.pem -CAkey ca.key -CAcreateserial -out device-nls.crt -days 500 -sha256

Which should produce output saying the Signature was OK and it was Getting Private Key.

### **Create Windows NXLog Certificate**

Now you need to create a certificate for your Windows NXLog client. Execute the following command:

openssl genrsa -out device-nxlog.key 2048

That would have generated some random text. Next you will generate a request:

openssl req -new -key device-nxlog.key -out device-nxlog.csr

You will need to supply some values, some can be left blank, the following is an example:

Country Name (2 letter code) [XX]:AU State or Province Name (full name) []:NSW Locality Name (eg, city) [Default City]:Sydney Organization Name (eg, company) [Default Company Ltd]:My Company Pty Ltd Organizational Unit Name (eg, section) []: Common Name (eg, your name or your server's hostname) []:nxlog Email Address []:

Please enter the following 'extra' attributes to be sent with your certificate request

1295 Bandana Blvd N, St. Paul, MN 55108 sales@nagios.com US: 1-888-624-4671 INTL: 1-651-204-9102

Nagios

#### www.nagios.com

```
Nagios Log Server Sending NXLogs With SSL/TLS
```

```
A challenge password []:
An optional company name []:
```

As you can see above, I did not supply an Organizational Unit Name, email address, password or optional company name. Specifically, providing a password is not necessary.

One more command is required to sign the key, execute the following command *(the following is one long command that has wrapped over two lines)*:

openssl x509 -req -in device-nxlog.csr -CA ca.pem -CAkey ca.key -CAcreateserial -out device-nxlog.crt -days 500 -sha256

Which should produce output saying the Signature was OK and it was Getting Private Key.

### **Copy New Certificates**

Use the following commands to copy the new certificates to the correct locations:

```
cp ca.key /etc/pki/tls/private/
cp device-nls.key /etc/pki/tls/private/
cp ca.pem /etc/pki/tls/certs/
cp device-nls.crt /etc/pki/tls/certs/
```

If you plan on creating the Input as part of the Global Config, you will need to copy these certificate files to all the instances in your Nagios Log Server cluster. Please refer to the <u>Global Config vs Per Instance</u> section of this document for more information.

1295 Bandana Blvd N, St. Paul, MN 55108 sales@nagios.com US: 1-888-624-4671 INTL: 1-651-204-9102

**Nagios**<sup>®</sup> 2017 Nagios Enterprises, LLC. All rights reserved. Nagios, the Nagios logo, and Nagios graphics are the servicemarks, trademarks, or agistered trademarks owned by Nagios Enterprises. All other servicemarks and trademarks are the property of their respective owner.

#### www.nagios.com

Page 6 / 14 Updated – February, 2025

### **Create Firewall Rule**

You need to create a firewall rule to allow the incoming TCP traffic. In your terminal session execute the following commands (depending on your operating system version):

### RHEL | CentOS | CentOS Stream | Oracle Linux

```
firewall-cmd --zone=public --add-port=7777/tcp
firewall-cmd --zone=public --add-port=7777/tcp --permanent
```

#### Debian:

The local firewall is not enabled on Debian by default and no steps are required here. **IF** it is enabled then the commands are:

iptables -I INPUT -p tcp --destination-port 7777 -j ACCEPT

#### Ubuntu:

The local firewall is not enabled on Ubuntu by default and no steps are required here. **IF** it is enabled then the commands are:

```
sudo ufw allow 7777/tcp
sudo ufw reload
```

If you plan on creating the Input as part of the Global Config, you will need to create this firewall rule on all the instances in your Nagios Log Server cluster.

### **Create Input**

This creates an Input that uses the certificates you have created and will be listening on TCP port 7777. Login to one of your Nagios Log Server instances as an Admin user Click **Configure** on the navigation bar.

1295 Bandana Blvd N, St. Paul, MN 55108 sales@nagios.com US: 1-888-624-4671 INTL: 1-651-204-9102

<u>N</u>agios®

#### www.nagios.com

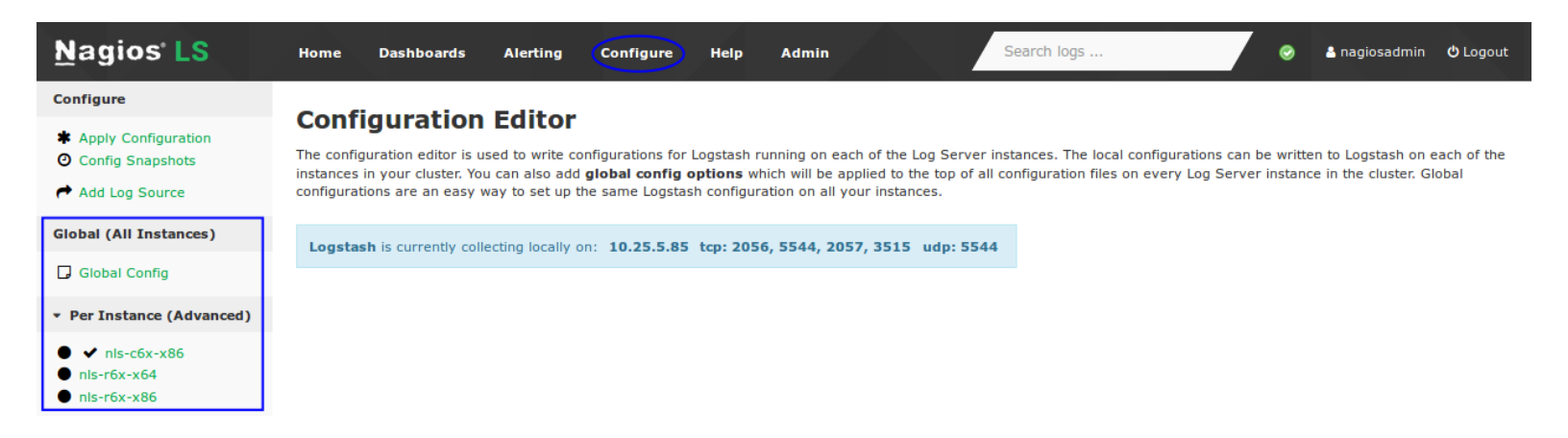

Select one of these options:

- For a Global Config
  - In the left pane under Global (All Instances) click Global Config
- For a Per Instance Config
  - In the left pane under Per Instance (Advanced) click the Log Server Instance which has the certificate files you created.

The remaining steps are common to either option.

On the right side of the screen there click the **+ Add Input** button and select **Custom**.

A new block appears at the bottom of the Inputs table.

Type a unique **name** for the input which will be **Windows** 

Event Log (SSL/TLS).

In the text area field enter the following code (you can copy and paste):

```
tcp {
    port => 7777
    type => 'eventlog'
```

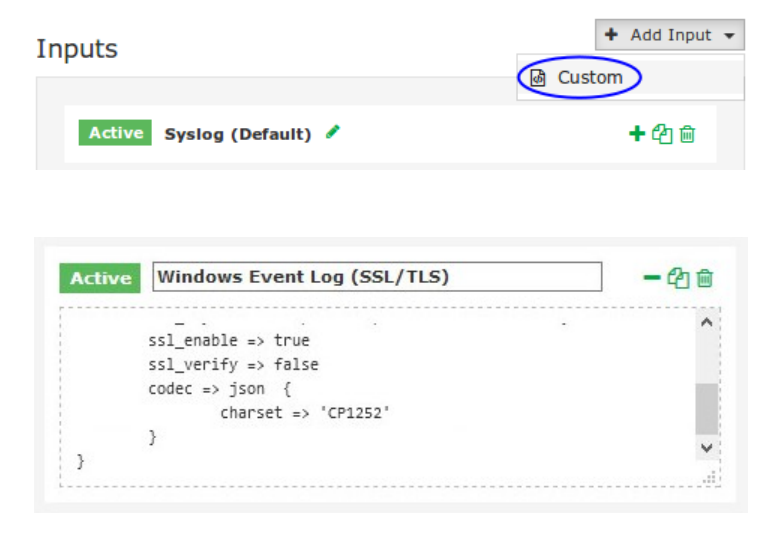

1295 Bandana Blvd N, St. Paul, MN 55108 sales@nagios.com US: 1-888-624-4671 INTL: 1-651-204-9102

# <u>N</u>agios

#### www.nagios.com

© 2017 Nagios Enterprises, LLC. All rights reserved. Nagios, the Nagios logo, and Nagios graphics are the servicemarks, trademarks, or registered trademarks owned by Nagios Enterprises. All other servicemarks and trademarks are the property of their respective owner.

Page 8 / 14 Updated – February, 2025

```
Sending NXLogs With SSL/TLS
     ssl extra chain certs => ['/etc/pki/tls/certs/ca.pem']
     ssl cert => '/etc/pki/tls/certs/device-nls.crt'
     ssl key => '/etc/pki/tls/private/device-nls.key'
     ssl enable => true
     ssl verify => false
    codec => json {
          charset => 'CP1252'
     }
}
```

If you have an version of Nagios Log Server before 1.5.0 then the ssl extra chain certs line needs to be ssl cacert instead, as per:

ssl cacert => '/etc/pki/tls/certs/ca.pem'

The ssl extra chain certs option is an array which allows for multiple CA certs, this allows you to have a chain of CA certificates.

Click the **Save & Apply** button to create this filter and apply the configuration.

### Configuring NXLog On Windows

The CA certificate and the NXLog certificate need to be copied to your Windows machine:

```
/root/ca.pem
   copied to
C:\Program Files (x86)\nxlog\cert\ca.pem
```

/root/device-nxlog.crt

copied to

**Nagios Log Server** 

C:\Program Files (x86)\nxlog\cert\device-nxlog.crt

INTL: 1-651-204-9102 1295 Bandana Blvd N, St. Paul, MN 55108 sales@nagios.com US: 1-888-624-4671

Nagios

#### www.nagios.com

You could do this with a program like WinSCP or you could simply copy the contents of the files and paste them into Notepad on Windows and save the files with the correct filenames. You can view the contents of a certificate by using the cat command, for example:

```
cat /root/ca.pem
```

Once you've done this, open up the C:\Program Files (x86)\nxlog\conf\nxlog.conf file in Notepad. Find the section that looks like this and comment it out by adding a # at the beginning of each line:

```
#<Output out>
#
     Module om tcp
     Host 10.25.5.99
#
     Port 3515
#
#
           $tmpmessage = $Message; delete($Message); rename field("tmpmessage", "message");
#
     Exec
           $raw event = to json();
#
     Exec
#
     # Uncomment for debug output
#
      # Exec file write('%ROOT%\data\nxlog output.log', $raw event + "\n");
#
#</Output>
```

In the example above, the Host 10.25.5.99 line contains the IP Address of the Nagios Log Server. This address needs to be used in the new config section that you are going to add next.

1295 Bandana Blvd N, St. Paul, MN 55108 sales@nagios.com US: 1-888-624-4671 INTL: 1-651-204-9102

**Nagios** © 2017 Nagios Enterprises, LLC. All rights reserved. Nagios, the Nagios logo, and Nagios graphics are the servicemarks, trademarks, or registered trademarks owned by Nagios Enterprises. All other servicemarks and trademarks are the property of their respective owner.

#### www.nagios.com

Page 10 / 14 Updated – February, 2025

The following is the new config section that needs to be put into the nxlog.conf file.

| <output out=""></output> |                                                                                     |
|--------------------------|-------------------------------------------------------------------------------------|
| Module                   | om_ssl                                                                              |
| Host                     | 10.25.5.99                                                                          |
| Port                     | 7777                                                                                |
| CertFile                 | C:\Program Files (x86)\nxlog\cert\device-nxlog.crt                                  |
| CAFile                   | C:\Program Files (x86)\nxlog\cert\ca.pem                                            |
| AllowUntrusted           | TRUE                                                                                |
| Exec \$tmpmessa          | <pre>ge = \$Message; delete(\$Message); rename_field("tmpmessage","message");</pre> |
| Exec \$raw_even          | t = to_json();                                                                      |
|                          |                                                                                     |

#### Save the file and close Notepad.

Now you need to restart the nxlog service on the Windows machine. This can be done by executing the following commands in a Command Prompt with Administrative permissions:

sc stop nxlog sc start nxlog

# Verify Incoming Logs

To confirm that Nagios Log Server is receiving data from the Windows server navigate to the **Dashboards** page. Perform a **Query** on the host field using the **IP Address** of your **Windows** host:

```
host:<Windows Host Address>
```

1295 Bandana Blvd N, St. Paul, MN 55108 sales@nagios.com US: 1-888-624-4671 INTL: 1-651-204-9102

Nagios

#### www.nagios.com

Here is an example that show the received logs appearing in the ALL EVENTS panel.

| QUE  | RY 🕨                                                                                                    |                               |             |          |                                                                                                    |                 |   |       |    |
|------|----------------------------------------------------------------------------------------------------|-------------------------------|-------------|----------|----------------------------------------------------------------------------------------------------|-----------------|---|-------|----|
|      | host:10.25.14.91                                                                                                    |                               |             |          |                                                                                                    |                 |   | Q     | +  |
| FILT | ering                                                                                                    |                               |             |          |                                                                                                    |                 |   |       |    |
|      | GRAPH                                                                                                    |                               |             |          |                                                                                                    |                 |   |       |    |
|      | ALL EVENTS<br>Fields Ø<br>All (733) / Current (97)                                                                                                    |                               |             |          | 0 to 50 of 250 available for paging                                                                                                    | ≟ Export as CSV | 0 | • +   | ×  |
|      | Type to filter                                                                                                    | @timestamp >                  | < host >    | < type > | < message                                                                                                    |                 |   | Actio | ns |
|      | <ul> <li>▼ @timestamp</li> <li>▼ @version</li> <li>▼ _id</li> <li>▼ _index</li> <li>▼ _type</li> <li>▼ AccessList</li> <li>▼ AccessMask</li> <li>▼ AccessReason</li> <li>▼ AccountName</li> </ul> | 2017-11-02T15:01:05.098+11:00 | 10.25.14.91 | eventlog | The Windows Filtering Platform has permitted a connection. Application Information: Process ID: 4 Application Name: System Network Information: Direction: Inbound Source Address: 10.25.14.10 Source Port: 1 |                 |   | Q     | T  |

# **Additional Information**

If you would like to verify that traffic is encrypted, you can verify this by using topdump. First you must have topdump installed on your Nagios Log Server which can be done with this command:

### RHEL | CentOS | Oracle Linux

yum install -y tcpdump

#### Debian | Ubuntu

```
apt-get install -y tcpdump
```

Once installed execute the following command to observe the traffic:

tcpdump -i ens32 -nnvXSs 0 host 10.25.14.91

1295 Bandana Blvd N, St. Paul, MN 55108 sales@nagios.com US: 1-888-624-4671 INTL: 1-651-204-9102

Nagios

#### www.nagios.com

In that command, ens32 is the network interface on the Nagios Log Server and 10.25.14.91 is the IP address of the Windows machine.

Here is example output **before** implementing SSL/TLS.

```
11:40:48.857072 IP (tos 0x0, ttl 128, id 31372, offset 0, flags [DF], proto TCP (6), length 204)
```

10.25.14.91.61978 > 10.25.5.99.3515: Flags [P.], cksum 0xc5dc (correct), seq 1015102624:1015102788, ack 1368467930, win 16425, length 164

| Ez.@WQ                                                                                                    | 0e51 | 0a19 | 57c8 | 8006 | 4000 | 7a8c | 00cc | 4500 | 0x0000: |
|----------------------------------------------------------------------------------------------------|------|------|------|------|------|------|------|------|---------|
| U <q.).< td=""><td>29da</td><td>5191</td><td>3ca0</td><td>3c81</td><td>0dbb</td><td>f21a</td><td>0555</td><td>0a19</td><td>0x0010:</td></q.).<> | 29da | 5191 | 3ca0 | 3c81 | 0dbb | f21a | 0555 | 0a19 | 0x0010: |
| P.@){"EventR                                                                                                    | 7452 | 656e | 4576 | 7b22 | 0000 | c5dc | 4029 | 5018 | 0x0020: |
| eceivedTime":"20                                                                                                    | 3230 | 3a22 | 6522 | 696d | 6454 | 7665 | 6569 | 6563 | 0x0030: |
| 17-04-18.11:40:4                                                                                                    | 3a34 | 3430 | 313a | 2031 | 3138 | 342d | 2d30 | 3137 | 0x0040: |
| 4","SourceModule                                                                                                    | 6c65 | 6475 | 4d6f | 6365 | 7572 | 536f | 2c22 | 3422 | 0x0050: |

You can see in the right hand side the plain text such as "EventReceivedTime":"2017-04-18.11:40:44".

Here is example output **after** implementing SSL/TLS.

```
11:47:07.228206 IP (tos 0x0, ttl 128, id 1497, offset 0, flags [DF], proto TCP (6), length 274)
```

10.25.14.91.54713 > 10.25.5.99.7777: Flags [P.], cksum 0x3ac9 (correct), seq 4122608981:4122609215, ack 932892309, win 16074, length 234

0x0000:4500011205d940008006cc350a190e51E....@....5...Q0x0010:0a190555d5b9le61f5ba0555379ace95...U...a...U7...0x0020:50183eca3ac9000017030100204bf03eP.>.:...K.>0x0030:a3125aa3efc23cea58304c8c2983f47a..Z...<.X0L.)..z</td>0x0040:dc6735247961dfb473dec64eb5170301.q5\$ya..s.N....

1295 Bandana Blvd N, St. Paul, MN 55108 sales@nagios.com US: 1-888-624-4671 INTL: 1-651-204-9102

Nagios

#### www.nagios.com

| 0x0050: | 00c0 | 459c | 61e3 | b309 | b963 | b3ab | 599c | 0b55 | E.acYU         |
|---------|------|------|------|------|------|------|------|------|----------------|
| 0x0060: | 221b | c8dd | 41e7 | ffac | 1b7a | 6ba9 | b5df | 0dc5 | "              |
| 0x0070: | b902 | 827c | 8076 | 5b83 | 7f6c | 79£8 | e57c | ea6c | .v[ly .l       |
| 0x0080: | b628 | e274 | aa64 | 1b58 | 3348 | 39c2 | 856d | 79ab | .(.t.d.X3H9my. |
| 0X0090: | lcc7 | a825 | 016d | 5b96 | e155 | 4f6c | 2b69 | 4fae | %.m[UOl+iO.    |
| 0X00a0: | 3704 | d9f3 | 6302 | 39a9 | fd4c | 5020 | 839b | 324f | 7c.9LP20       |

You can see in the right hand side the data in encrypted and cannot be understood.

# **Finishing Up**

This completes the documentation on how to send encrypted NXLogs with SSL/TLS to Nagios Log Server. If you have additional questions or other support related questions, please visit us at our Nagios Support Forums:

https://support.nagios.com/forum

The Nagios Support Knowledgebase is also a great support resource:

https://support.nagios.com/kb

1295 Bandana Blvd N, St. Paul, MN 55108 sales@nagios.com US: 1-888-624-4671 INTL: 1-651-204-9102

Nagios

#### www.nagios.com

© 2017 Nagios Enterprises, LLC. All rights reserved. Nagios, the Nagios logo, and Nagios graphics are the servicemarks, trademarks, or registered trademarks owned by Nagios Enterprises. All other servicemarks and trademarks are the property of their respective owner.

Page 14 / 14 Updated – February, 2025